1. タブレットの準備

タブレットを完全に充電して、その機能をよく 理解してください。ご自分のご希望に合わせて タブレットのインターフェースを設定してく ださい。

2. PT900 アンドロイド・アプリの取得 下記のいずれかの方法で PT900 アプ リを取得してください:

- Google Play ストア (無料ダウンロード): Google Play ストアにアカウントを作ります(無料です)。TransPort PT900 アプリを検索して、ご自分のタブレットにインストールしてください。
- Panametrics ウェブサイト(無料ダウンロ ード):

PT900 アプリ を Panametrics のウェ ブサ イトからご自分のタブレットに ダウンロード するためには、次のサイトを開いてください。

https://www.bakerhughesds.com/panam etrics-flowmeters/portable-flowmeters

PT900 に付属している SD カード: SD カードをご自分のタブレットに 直接挿入して、SD カードのフォル
ダーから APK ファイルを選択してください。
注意: 最新のバージョンかどうかを
Panametrics ウェブサイトで確認してください。

## 3. PT900 アプリのインストール

SD カードまたは Panametrics ウェブサイトから PT900 アプリを取得 したら、下記の要領でアプリ をインス トールしてください:

a. タブレットの画面上で "My Files"
(マイドライブ) フォルダーを選択して、SD フォルダーから PT900
アプリを選択してください。

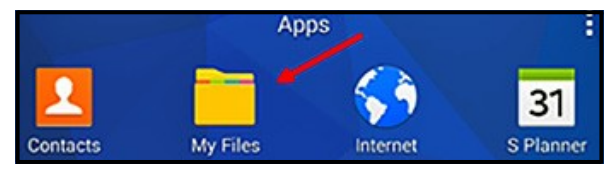

b. 出所の不明な」 ソフトウエアを今回だけイン ストール可能にするために セキュリティの設定 オプションを変更してください

| Personal               | Security                                                               |
|------------------------|------------------------------------------------------------------------|
| Wallpaper              | Device security<br>Protect your device from malicious apps.            |
| 6 Lock screen and sec. | Find My Mobile<br>Locate and control your device remotely using your   |
| Privacy                | Samsung account.                                                       |
| O Accessibility        | Unknown sources<br>Allow installation of apps from unknown<br>sources. |

c. APK ファイルをクリックすると下の画面 が 表れます。インストールを開始するためには 「インストール」をクリックしてください。

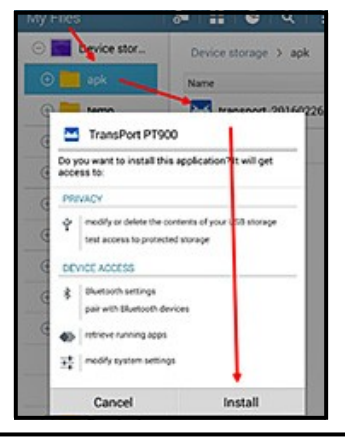

1100 Technology Park Drive, Billerica, MA 01821, U.S.A. 電話 : 978-437-1000 または 800-833-9438

916-147-JA, Rev. B 2021 年 3 月

Sensing House, Shannon Free Zone East, Shannon, County Clare, Ireland, 電話 : +353 61 470200